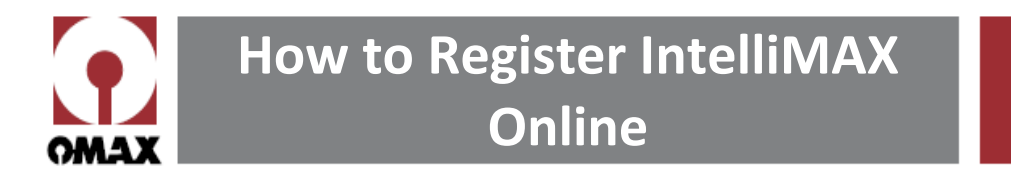

- 1. Open **OMAX Make** and locate your unique registration code number.
  - a. Click on Register Software → Enter Passwords & Register Software

🔝 OMAX Make | C:\Users\Public\OMAX\_Corporation\AllUserData\Samples\Tutorial\_and\_examples\CommonLine.ord

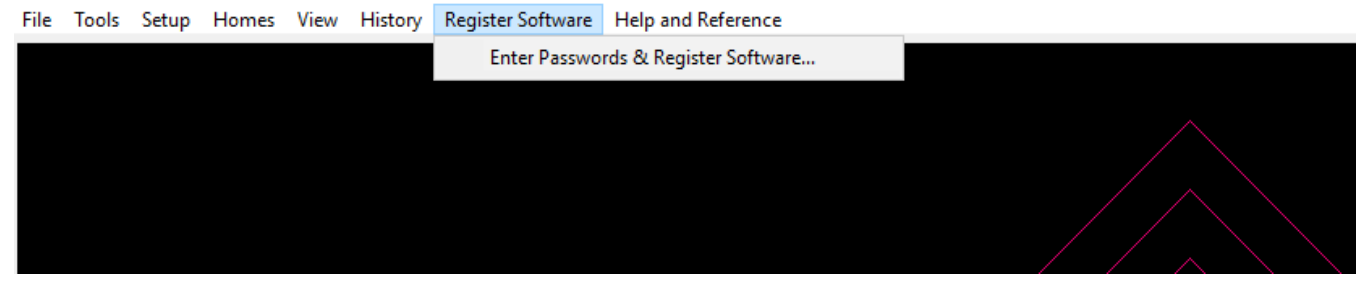

b. Take note of your software version (**Premium** or **Standard**) and the 3-5 digit number in Step 1. This is your **Registration Code.** 

| gister Software: OMAX Intelli-MAX® Premium                                                                                                    |                                                        | >    |
|----------------------------------------------------------------------------------------------------|--------------------------------------------------------|------|
| o use the job costing and part time estimating features in this software, o<br>ontrol a machine tool, you must first register your software with OMAX.<br>nly available to OMAX customers.                                            | r to use this software to<br>Permanent registration is | 2002 |
| Step 1                                                                                                    |                                                        |      |
| And any of a second second second second second second                                                                                                    | account and tell them                                  |      |
| Phone OMAX Corporation ((800) 298 4036 or (253) 872 2300), ask for a f<br>this code number which is unique to this computer:                                                                                                    | assword, and tell them                                 |      |
| Phone OMAX Corporation ((800) 298 4036 or (253) 872 2300), ask for a f<br>this code number which is unique to this computer:                                                                                                    | assword, and ten men                                   |      |
| Phone OMAX Corporation ((800) 298 4036 or (253) 872 2300), ask for a fit this code number which is unique to this computer: OMAX Intelli-MAX® Premiu                                                                                  | m: 9444                                                |      |
| Phone OMAX Corporation ((800) 298 4036 or (253) 872 2300), ask for a fithis code number which is unique to this computer: OMAX Intelli-MAX® Premiu Step 2 Carafults when the second was list here.                                    | m: 9444                                                |      |
| Phone OMAX Corporation ((800) 298 4036 or (253) 872 2300), ask for a fit this code number which is unique to this computer:           OMAX Intelli-MAX® Premiu           Step 2           Carefully enter the password supplied here: | m: 9444                                                |      |
| Phone OMAX Corporation ((800) 298 4036 or (253) 872 2300), ask for a fit this code number which is unique to this computer:           OMAX Intelli-MAX® Premiu           Step 2           Carefully enter the password supplied here: | m: 9444                                                |      |
| Phone OMAX Corporation ((800) 298 4036 or (253) 872 2300), ask for a fithis code number which is unique to this computer:           OMAX Intelli-MAX® Premiu           Step 2           Carefully enter the password supplied here:   | m: 9444                                                |      |

2. Go to <u>https://www.omax.com</u>. Click on **Customer Login** at the top of the page and login with your personal account information.

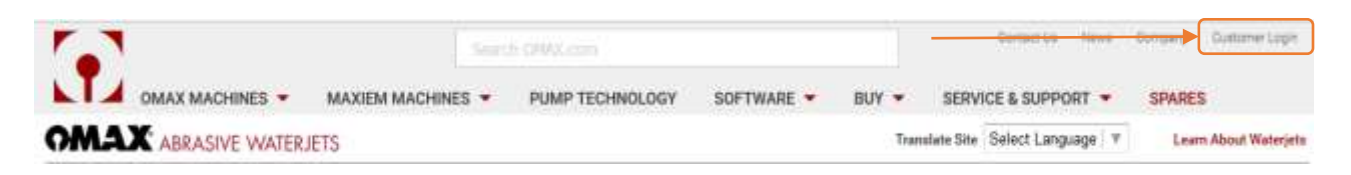

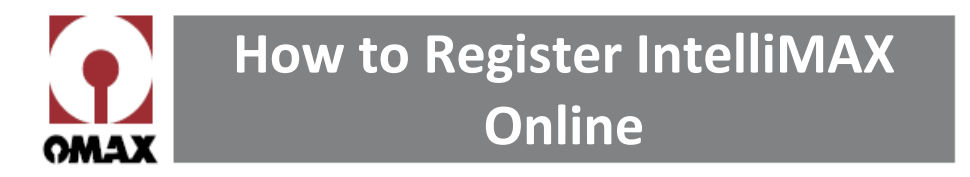

3. On the Customer Dashboard, select Activation.

SOFTWARE QUICK LINKS

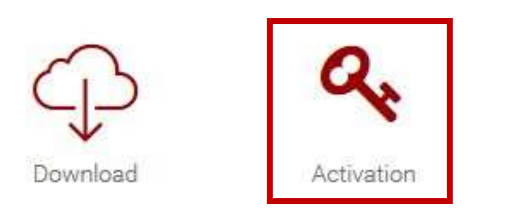

4. Select IntelliMAX Premium or IntelliMAX Standard (from step 1.b).

Click the software below to begin activation - Step 1

| Intelli-MAX Premium |  |  |
|---------------------|--|--|
| Intelli-CAM         |  |  |

5. Enter your **Registration Code** (from step 1.b), confirm your PC is set to the correct date, and click submit.

| Registration Code: | 9444                                            |   |
|--------------------|-------------------------------------------------|---|
| Your PC Date:      | 2017-02-28                                      | ~ |
|                    | ☑ I Agree to the Terms of the License Agreement |   |
|                    | SUBMIT                                          |   |

6. On the next page, write down or copy your License Key.

License Key

EBJEDA-01433-ACGEAF-104380

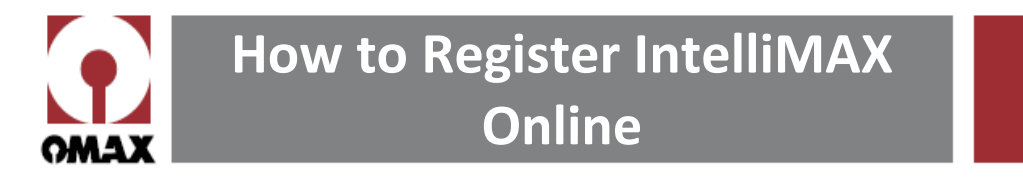

7. In the Register Software window in Make, enter your **License Key** in Step 2 and click done. Your IntelliMAX software, including both Make and Layout, is now registered.

| gister Software                                           | e: OMAX Intelli-MAX® I                                                                      | Premium >                                                                                                    |
|-----------------------------------------------------------|---------------------------------------------------------------------------------------------|----------------------------------------------------------------------------------------------------|
| o use the job co<br>control a machin<br>only available to | osting and part time estima<br>e tool, you must first regis<br>OMAX customers.              | ting features in this software, or to use this software to ter your software with OMAX. Permanent registration is |
| Step 1                                                    |                                                                                             |                                                                                                    |
| Phone OMAX                                                | Corporation ((800) 298 403                                                                  | 36 or (253) 872 2300), ask for a Password, and tell them                                                          |
| this code num                                             | ber which is unique to this                                                                 | computer:                                                                                                    |
|                                                           |                                                                                             |                                                                                                    |
| OMA                                                       | X Intelli                                                                                   | -MAX® Premium: 9444                                                                                               |
| OMA                                                       | X Intelli                                                                                   | -MAX® Premium: 9444                                                                                               |
| OMA<br>Step 2                                             | X Intelli                                                                                   | -MAX® Premium: 9444                                                                                               |
| OMA<br>Step 2<br>Carefully enter                          | X Intelli                                                                                   | -MAX® Premium: 9444                                                                                               |
| OMP<br>Step 2<br>Carefully enter<br>EBJED                 | X Intelli<br>the password supplied he<br>A-01492-EI                                         | -MAX® Premium: 9444                                                                                               |
| OMP<br>Step 2<br>Carefully enter<br>EBJED<br>Step 3       | <b>X Intelli</b><br>the password supplied he<br>A-01492-EI                                  | -MAX® Premium: 9444                                                                                               |
| OMA<br>Step 2<br>Carefully enter<br>EBJED<br>Step 3       | X Intelli<br>the password supplied he<br>A-01492-EH<br>Press this button, You               | -MAX® Premium: 9444 re: FJEIF-104380 rhave entered a valid password                                               |
| OMP<br>Step 2<br>Carefully enter<br>EBJED<br>Step 3       | <b>X Intelli</b><br>the password supplied he<br><b>A-01492-EI</b><br>Press this button. You | -MAX® Premium: 9444 re: FJEIF-104380 u have entered a valid password!                                             |
| OMA<br>Step 2<br>Carefully enter<br>EBJED<br>Step 3       | X Intelli<br>the password supplied he<br>A-01492-EI<br>Press this button. You               | -MAX® Premium: 9444 re: FJEIF-104380 u have entered a valid password!                                             |

- 8. If you are unable to click Done, please double check the following:
  - a. Make sure your computer is set to today's date and that you enter the license key the same day you generate it.
  - b. If you are running Premium software, be sure you generated a Premium passkey, and if you are running Standard, be sure you generated a Standard passkey.

## **Support**

If at any time you feel you may need assistance with registering your software, e-mail OMAX Technical Support Team at <u>techsupport@omax.com</u> or call 800-298-4036 ext. 1.